COPYRIGHT@SUPREMA. ALL RIGHTS RESERVED

SUPREMA / 기술지원팀

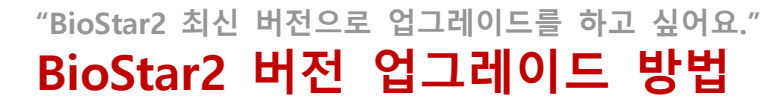

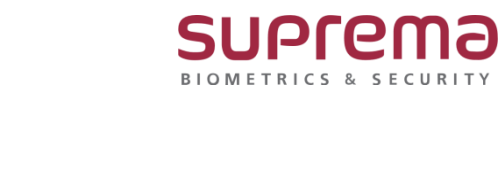

## <u>[증상]</u>

사용 중인 BioStar2 버전을 최신 버전으로 유지하고 싶은 경우

#### [예상원인]

최초 설치한 BioStar2를 문제없이 사용하는 중, 최신 버전으로 업그레이드의 필요성을 느낀 경우

### [확인사항]

- 기존 사용 중이던 BioStar2가 기업의 요구에 맞춰 커스터 마이징이 된 경우 인지
   (이 경우에는 버전 업그레이드를 진행이 불가합니다)
- 2) BioStar2 설치 시 데이터베이스 root 계정에 대한 비밀번호를 알고 있는 경우 인지 (root 계정에 대한 비밀번호를 모를 시 업그레이드 진행이 불가합니다)

#### [해결책]

- 슈프리마 홈페이지(<u>https://www.supremainc.com/ko/support/biostar-2-pakage.asp</u>) 또는 네이버 자료실(<u>https://software.naver.com/software/summary.nhn?softwareId=GWS\_001323</u>)에서 최신 설치 파일을 다운로드 합니다.
- 2. 다운로드 받은 설치 파일을 실행합니다.(기존의 BioStar2는 제거할 필요가 없습니다)
- 3. 설치를 진행 합니다.

(root 계정에 대한 비밀번호 입력하는 창이 나오면 비밀번호를 입력 한 후 설치를 진행합니다)

4. BioStar2 업그레이드 완료

| 설치에 사용할 언어 선택     | ×     |
|-------------------|-------|
| 사용할 언어를 선택하십시오. : |       |
| 한국어               | ~     |
| ОК                | 취소    |
|                   | Jetup |

COPYRIGHT@SUPREMA. ALL RIGHTS RESERVED

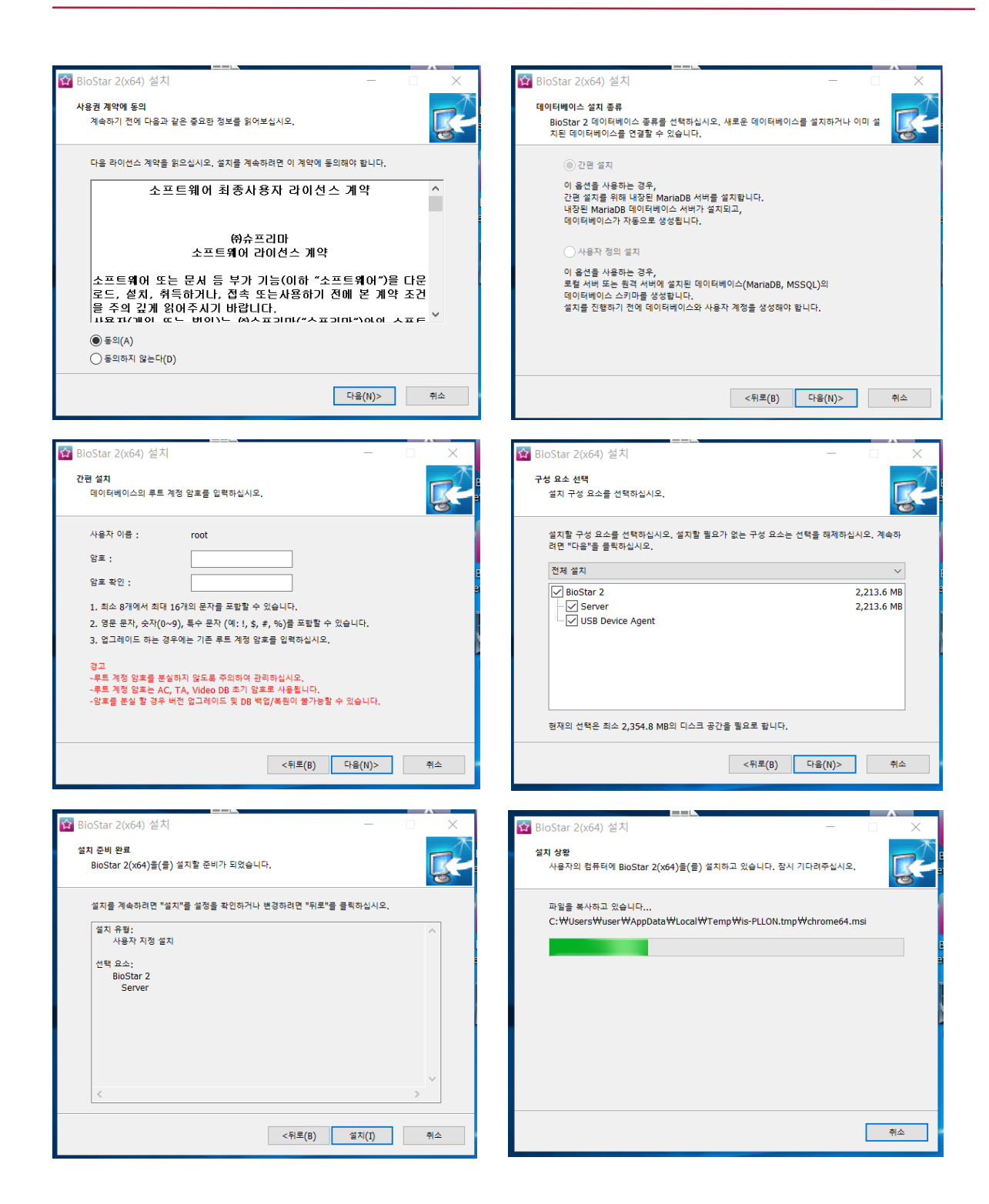

COPYRIGHT@SUPREMA. ALL RIGHTS RESERVED

| BioStar Setting                                              |                                                          |                        |         | ×     |           |          |                                                                                                    |
|--------------------------------------------------------------|----------------------------------------------------------|------------------------|---------|-------|-----------|----------|----------------------------------------------------------------------------------------------------|
| The                                                          | Core Web Server serv                                     | rice has been started. | Running | Stop  |           |          |                                                                                                    |
| Tan The                                                      | BioStar 2 service has I                                  | been started.          | Running | Stop  |           |          |                                                                                                    |
| The                                                          | T&A Web Server serv                                      | ice has been started.  | Running | Stop  |           |          |                                                                                                    |
| The                                                          | Video License is not ad                                  | ctivated.              | Stopped | Start |           |          |                                                                                                    |
| Veb Server Conf<br>HTT<br>Jatabase Server<br>DB Type<br>Host | figuration TPS Port 443 Configuration Maria DB 127.0.0.1 | Port 33                | 12      |       | Biostar 2 | (xb4) 철시 | BioStar 2(x64) 설치 완료<br>컴퓨터에 BioStar 2(x64)이(가) 설치되었습니다. 응용 프로그램을 실<br>함마라면 설치는 이이운을 선택하십시오.<br>설치를 중로하려면 "완료"을 클릭하십시오. |
| AC                                                           | biostar2_ac                                              | biostar2_ac_user       |         |       | 1-6       |          |                                                                                                    |
| ТА                                                           | biostar_tna                                              | biostartnauser         | ******* |       |           |          |                                                                                                    |
| Video                                                        | biostar_ve                                               | biostarveuser          | ******  |       | C         | 2        |                                                                                                    |
|                                                              | Test Connection                                          | n Sav                  | 8       |       |           |          | <sup>완</sup> 료(F)                                                                                                    |

# <u>[참고사항]</u>

※ 상기 절차 수행 후 증상이 해결되지 않는다면, 슈프리마 고객센터 1522-4507(ARS 2번)로 연락 을 해주시기 바랍니다.

COPYRIGHT@SUPREMA. ALL RIGHTS RESERVED